## HR/CMS Transition to Azure AD Login Instructions

Please clear your browser cache before logging into HR/CMS. <u>Clear Your Browser Cache | Mass.gov</u>

Do not use HR/CMS bookmarks or favorites. To access HR/CMS URLs, use the links below:

HR/CMS Knowledge Center - Home (sharepoint.com)

Multi-Factor Authentication (MFA) for HR/CMS Core Users | Mass.gov

**Login Instructions:** 

Click on HR/CMS URL

Username: < User Business Email>

Password: <Agency password>

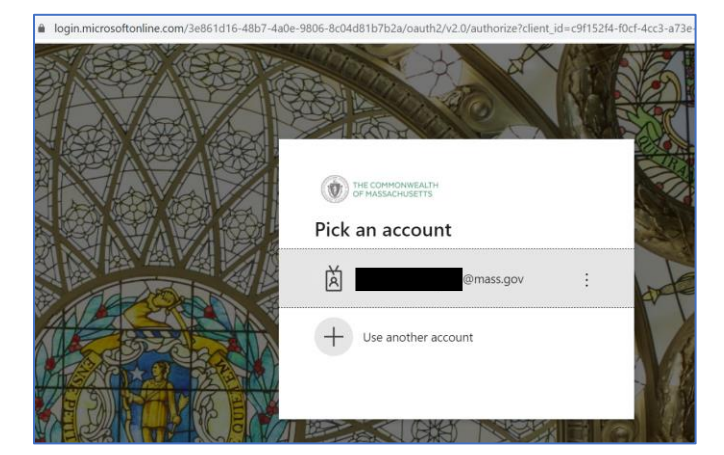

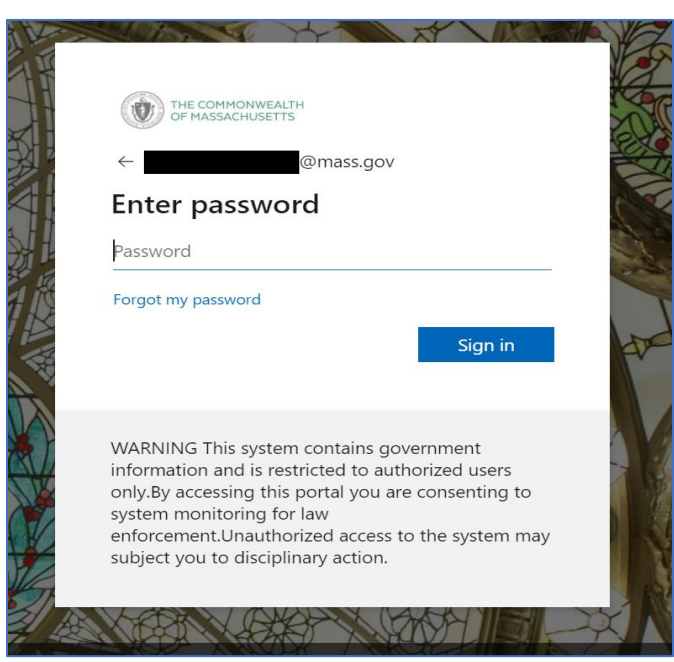

Default authentication method will be presented. For example, the user can have authenticator app as the default or text phone.

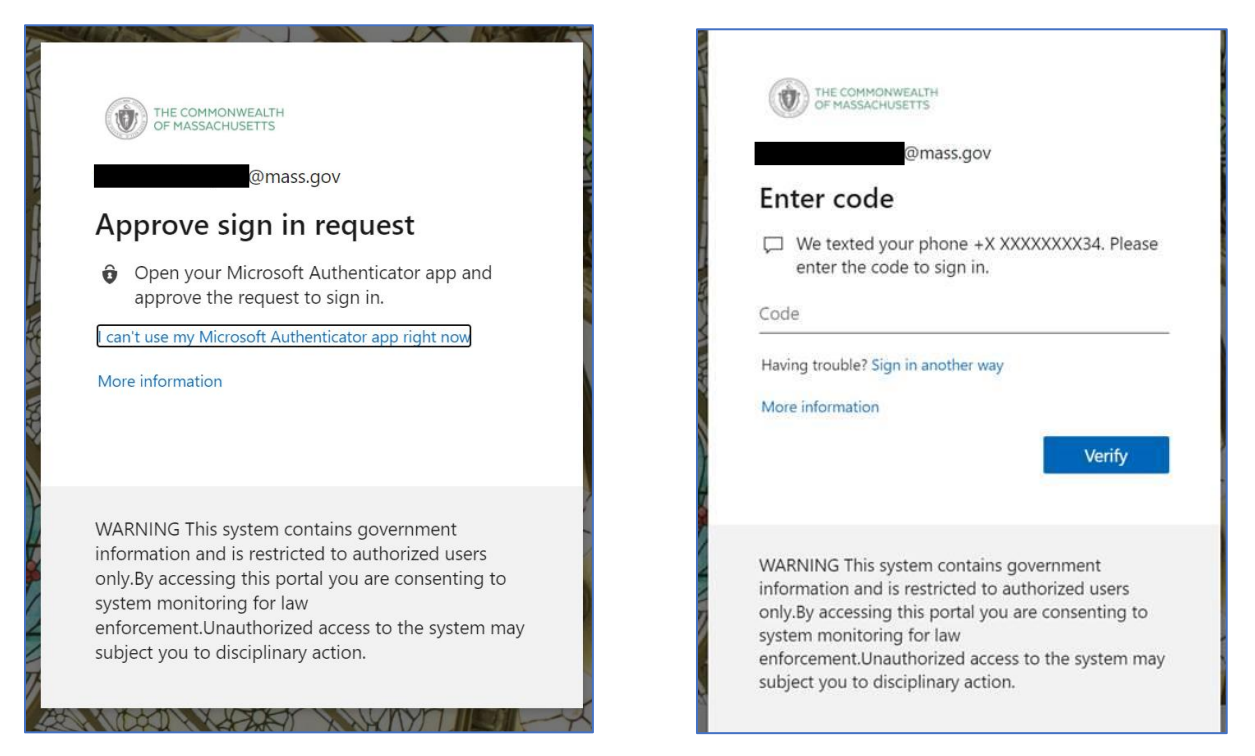

To Choose a different method of authentication, click on "I can't use..." or sign in another way link for more options, see screenshots below.

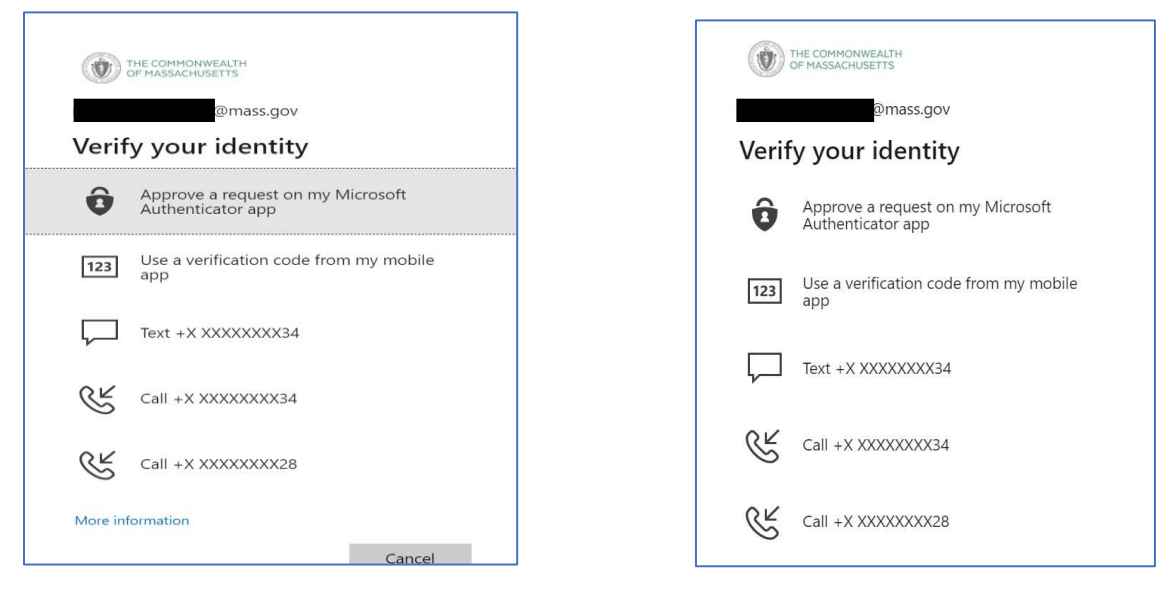

Once successful you will arrive on the HR/CMS homepage

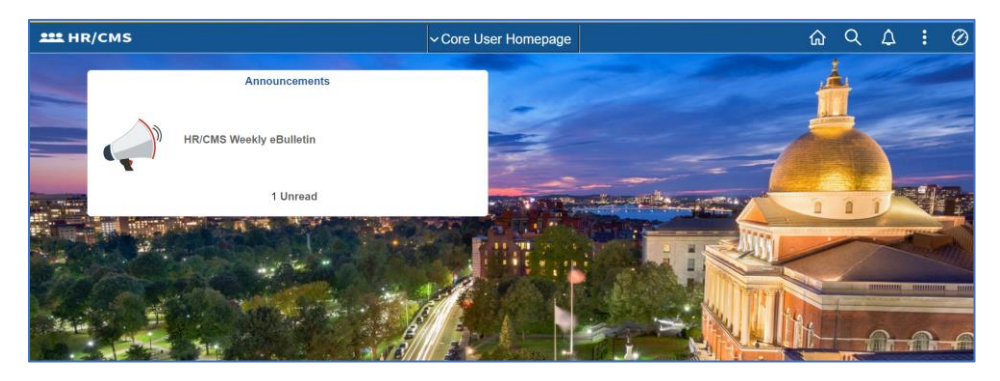